# AS220 Workshop

Part I – *The Basics* Lutz Hamel hamel@cs.uri.edu www.cs.uri.edu/~hamel/as220

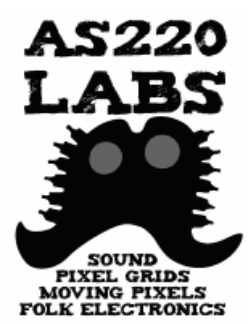

#### Workshop Overview

- Part I The Basics
- Part II Interactive Design with advanced Transducers
- Part III Multimedia Applications
- Part IV Communication and Project Presentations

## **Physical Computing**

- The discipline of creating highly interactive objects using electronics and microcontrollers.
- Encourages an experimental approach.
- Values new experiences over precise theoretical foundations.
- Sometimes also called *Physical* Interactive Design

#### Microcontrollers

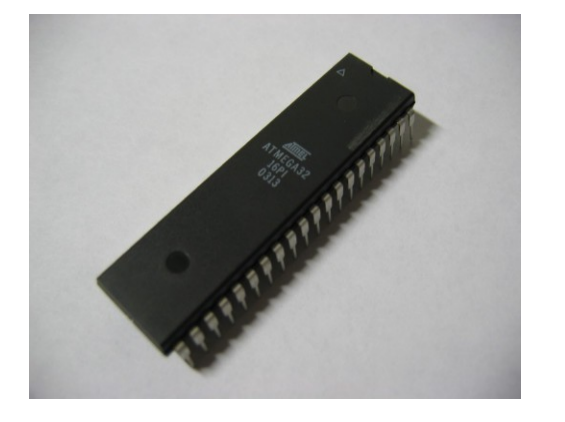

ATMega µC

- Very small computers on a single chip.
- Designed to interface efficiently with the physical world
  - Serial Comm. Ports
  - Digital IO Pins
  - A/D Converters

#### **Interactive Applications**

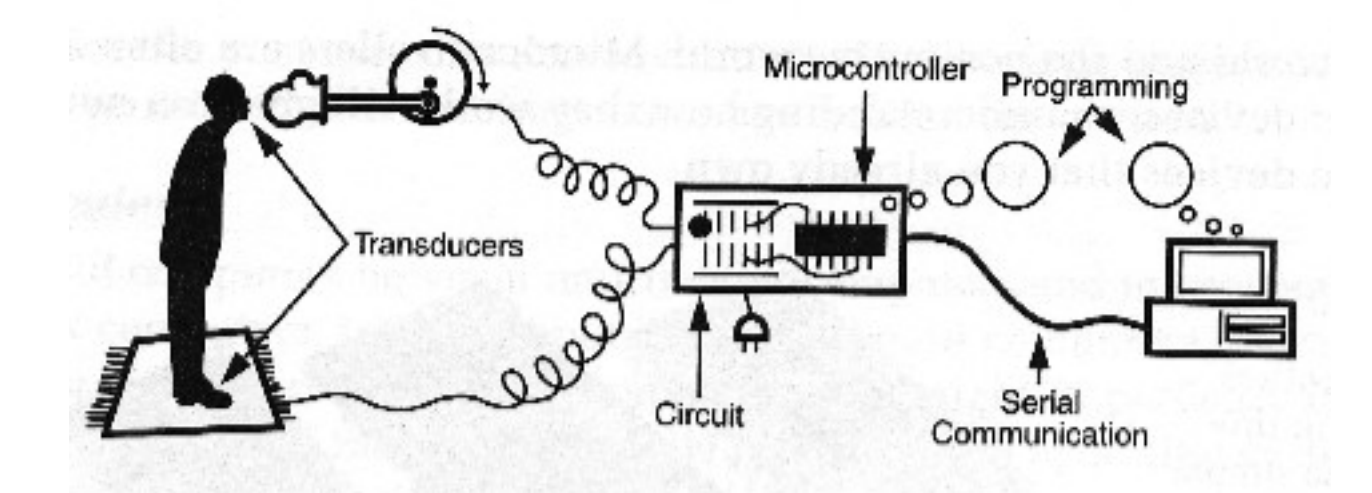

#### Arduino Board

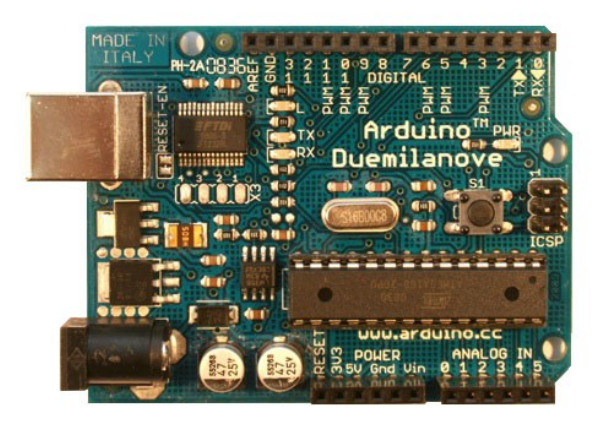

- Arduino is an open-source electronics prototyping platform based on flexible, easy-to-use hardware and software.
- It's intended for artists, designers, hobbyists, and anyone interested in creating interactive objects or environments.
- It includes all the electronic components to perform basic experiments.

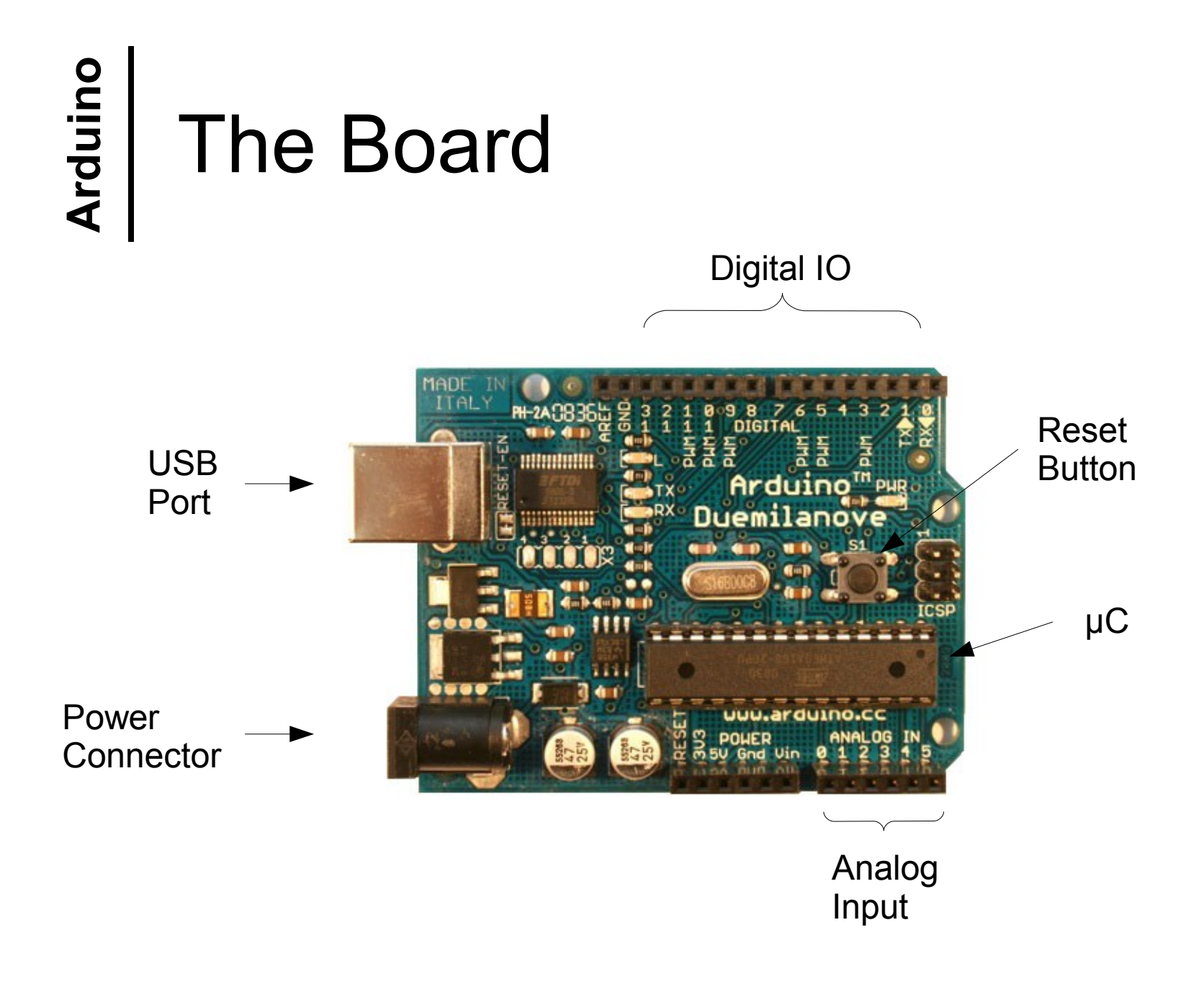

#### **Developing Applications**

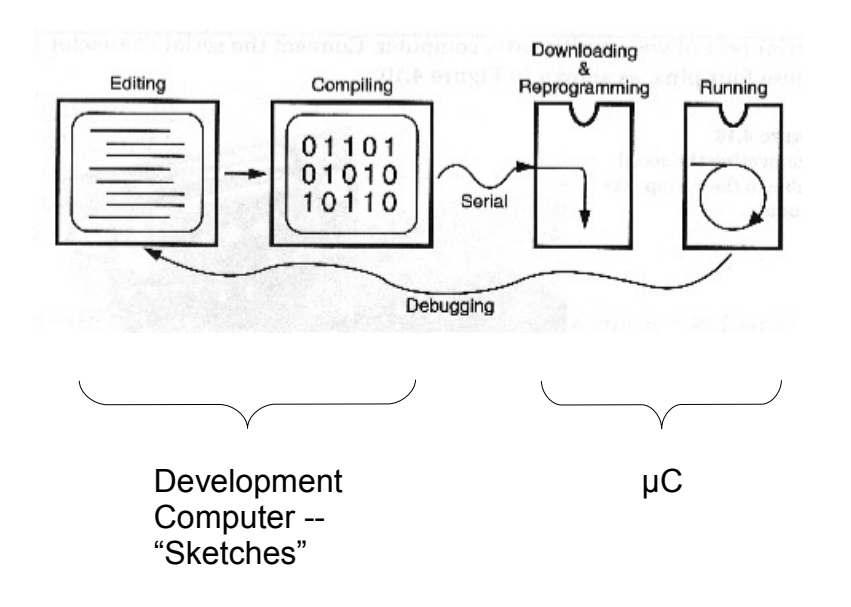

- Develop programs called "Sketches"
- The Arduino IDE compiles these programs for the µC
- The IDE has tools to load the compiled programs onto the µC

#### Installation

- You will need to download the Arduino IDE and drivers for your development computer
  - Windows, Mac OX, Linux are all supported
- O There is nothing you need to do for the Arduino board ☺

## Mac OS X Install

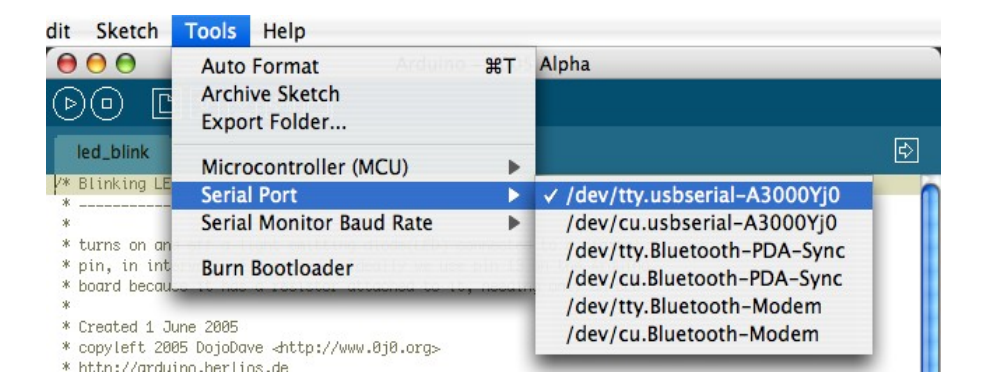

| Sketch      | Tools                   | Help                              |    |                                                  |
|-------------|-------------------------|-----------------------------------|----|--------------------------------------------------|
| Arduino ·   | Auto<br>Copy<br>Archi   | Format<br>for Forum<br>ive Sketch | ЖΤ |                                                  |
|             | Board                   | 1                                 | >  | Arduino BT                                       |
|             | Seria                   | l Port                            | •  | Arduino NG or older w/ ATmega8                   |
| ms on an L  | Burn                    | Bootloader                        | Þ  | Arduino NG or older w/ ATmega168<br>Arduino Mini |
| I, it has e | e use pin<br>either a b | 13 because,<br>Duilt-in LED       |    | ✓ Arduino Diecimila                              |
| you need o  | only an LE              | Ð.                                |    | LilyPad Arduino                                  |
| al/Blink    |                         |                                   |    | _                                                |

- Download and install the IDE
- Download and install USB drivers
- Connect Arduino board
- Start IDE and select serial port
- Select type of Arduino (Duemilanove)

#### Windows Install

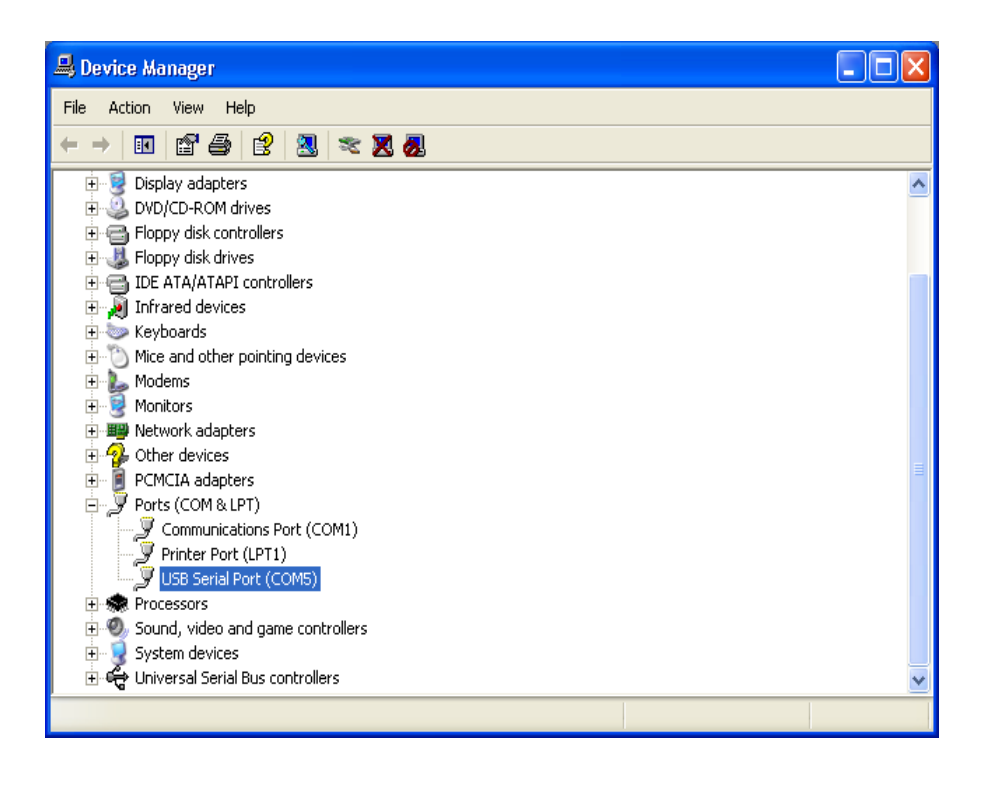

- Download and install the IDE
- Download USB drivers
- Connect Arduino board
- Use Wizard to install drivers
- Start IDE and select serial port
- Select type of Arduino (Duemilanove)

### Blink – Our First Application

#### • Idea:

- Connect a LED (light emitting diode) to the Arduino board
- Write a sketch that turns the LED on and off periodically.

# Blink – Our First Application

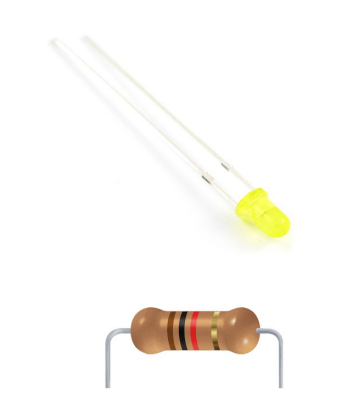

| - | - |    | 2 | 1 |   | 1 | - |   |   | -  | - |   |   | -  |   | 2  |   | ŝ | -  | -  |    | 2   | -  |    |    |   | -  | 1 |    |   | 1   |   |
|---|---|----|---|---|---|---|---|---|---|----|---|---|---|----|---|----|---|---|----|----|----|-----|----|----|----|---|----|---|----|---|-----|---|
|   | - | •  | • | , | 4 | - |   | • |   |    |   | 2 | = | 22 | - | 2  | 1 | 1 | 1  | 1  |    | . 8 | 1  | 1  | 23 | 2 | 10 | 2 | 23 | 2 | 2   | 8 |
| 1 |   |    |   |   | - |   |   | 8 |   | 18 |   |   |   |    |   | E  |   | 8 | 1  |    | R. | E   | E. | 8. |    |   | E  |   |    |   |     |   |
| - |   |    |   | 0 |   |   |   | 8 |   | 0  |   |   |   |    |   |    |   | 1 | E  | 13 | 8  |     |    | 8  |    |   |    |   |    |   |     |   |
| 1 |   |    |   | 8 |   |   |   |   |   |    |   |   |   |    |   | E. | 8 | E | 8  |    | £  | 8   |    |    |    |   |    |   |    |   |     |   |
| n |   |    |   |   |   |   |   | - |   |    |   |   |   |    |   |    | 1 |   |    | 1  | 1  |     |    |    |    |   |    |   |    |   |     |   |
| • |   |    | 1 |   |   |   | - |   | 1 |    |   |   |   |    |   |    |   | - |    | 0  |    |     |    |    |    |   |    |   |    |   |     |   |
|   |   |    |   |   |   |   |   |   |   |    |   |   |   |    |   |    |   |   |    |    |    |     |    |    |    |   |    |   |    |   |     |   |
| Þ |   |    |   |   |   |   |   |   |   |    |   |   |   |    |   |    |   |   |    |    |    |     |    |    |    |   |    |   |    |   |     |   |
| 3 |   |    |   | 0 |   |   |   |   |   |    |   |   |   |    |   |    |   |   | E. | 8  |    |     | 8  |    |    |   |    |   |    |   |     |   |
| 2 |   |    | - | 0 |   |   |   |   | 8 |    |   |   |   |    |   |    |   |   |    |    |    |     | 1  | 1  |    |   |    |   |    |   |     |   |
| 2 | ۰ |    |   | 0 |   |   |   |   | 1 | 0  |   |   |   |    |   |    |   |   |    |    |    | 1   | 1  |    |    |   |    |   |    |   |     |   |
| 2 |   |    |   | 0 |   |   |   |   |   | 0  |   |   |   |    |   |    |   |   | 10 | 1  |    |     | 1  |    |    |   |    | - |    |   |     |   |
|   | - | ** | - | 2 | • | • | * | * |   |    |   | 2 | 2 | 25 | - | -  | - | - | -  | -  | 2  | 8   | -  | 22 | 2  | 2 | 2  | 名 | 5  | 我 | -   | 8 |
|   | - |    |   | - |   | - | - | - |   | 27 | - | - | - | -  |   |    | - |   | -  | -  | -  | -   | -  | -  |    |   | -  | - | -  | - | -   | - |
|   | 3 | 9  | 2 | H |   | 9 |   |   |   | *  | * | - | 0 |    |   | -  | - | × | *  | ×  |    | *   | *  |    |    |   |    | - |    | - |     |   |
|   | 3 | 2  | 2 | E |   | 0 |   |   | 2 |    |   | - |   |    |   |    | - |   | Ξ. |    |    |     |    | Ξ. |    |   | 3  |   | 1  |   | 1.1 |   |

• Hardware:

- 1 LED Polarized, long leg (+)
- 1 Resistor (1KΩ) Color coded: brown, black red
- Breadboard
- 2 Long wires

# Blink – Hardware

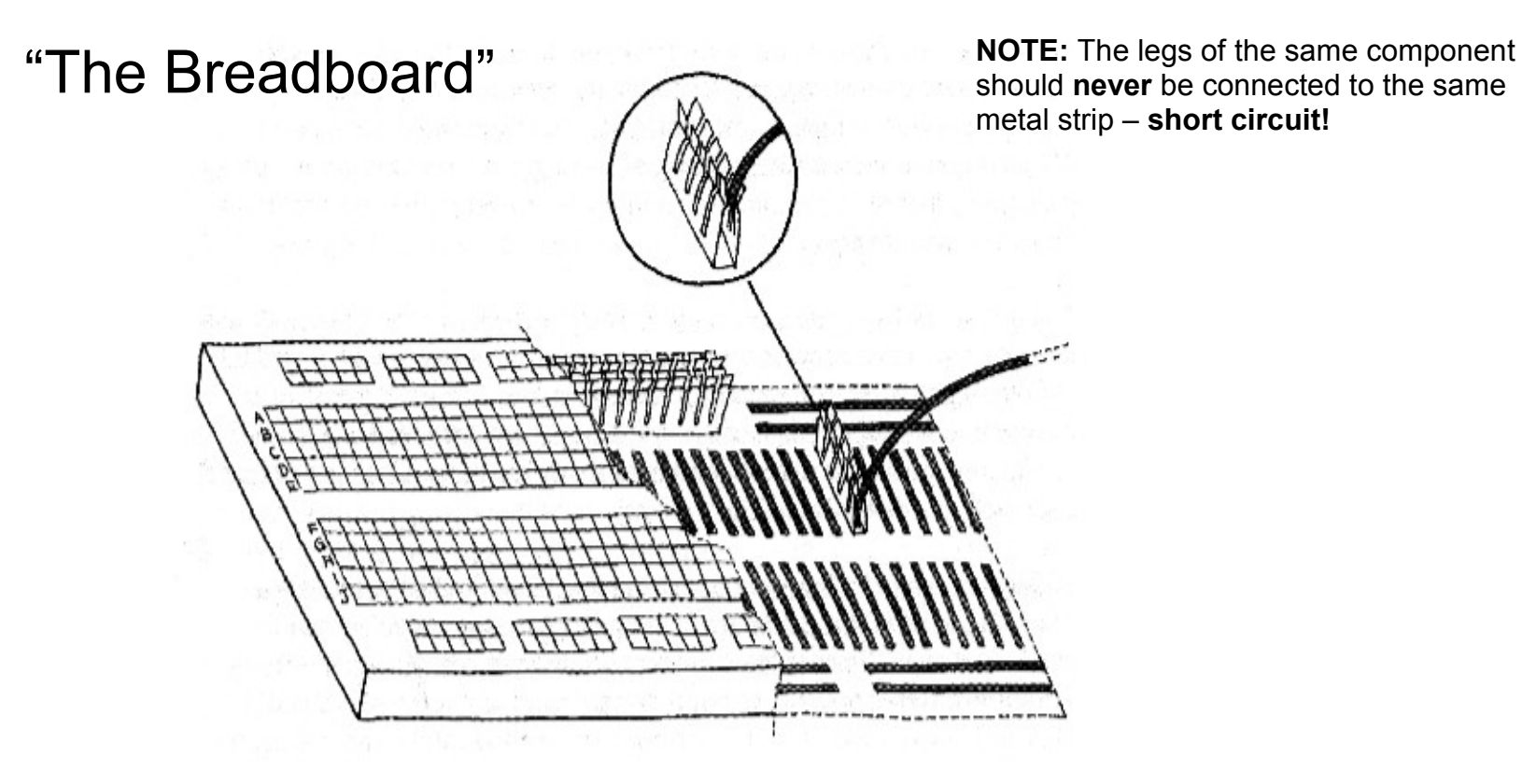

Image source: "Getting Started with Arduino", Banzi, O'Reilly, 2009.

#### Blink – Hardware

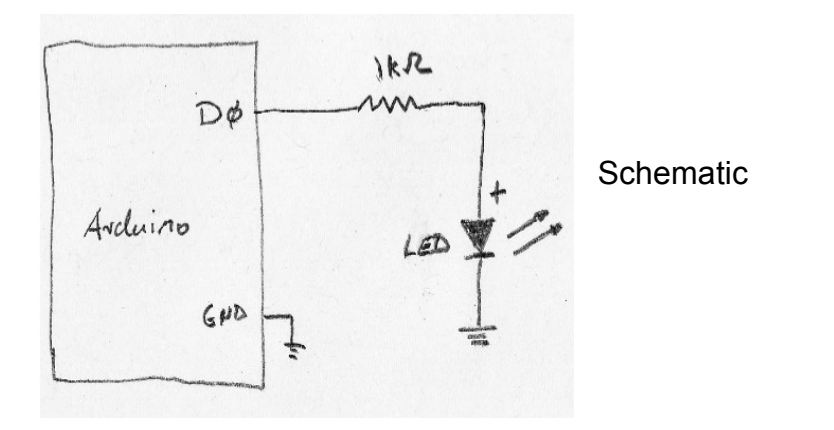

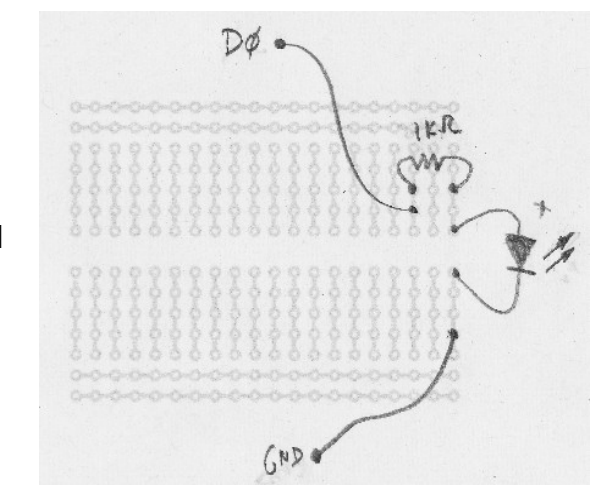

Complete System

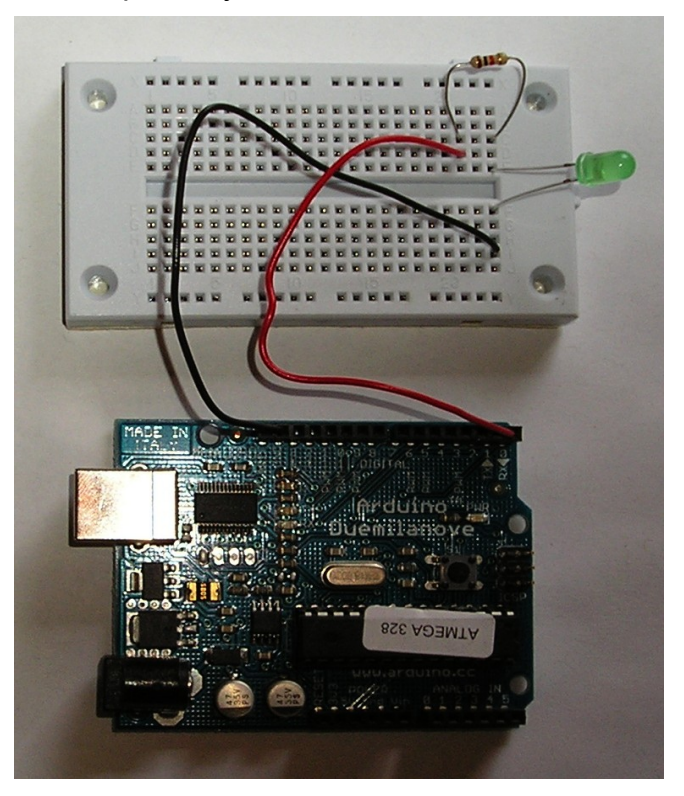

Breadboard Layout

# Blink – Software

Verify

- Sketches consist of two sections:
  - setup
    - initialize µC
    - init. IO ports
    - etc.
  - loop
    - this is where the processing happens.
- Once your sketch is done
  - verify it (compile it)
  - upload it (runs automatically once uploaded)

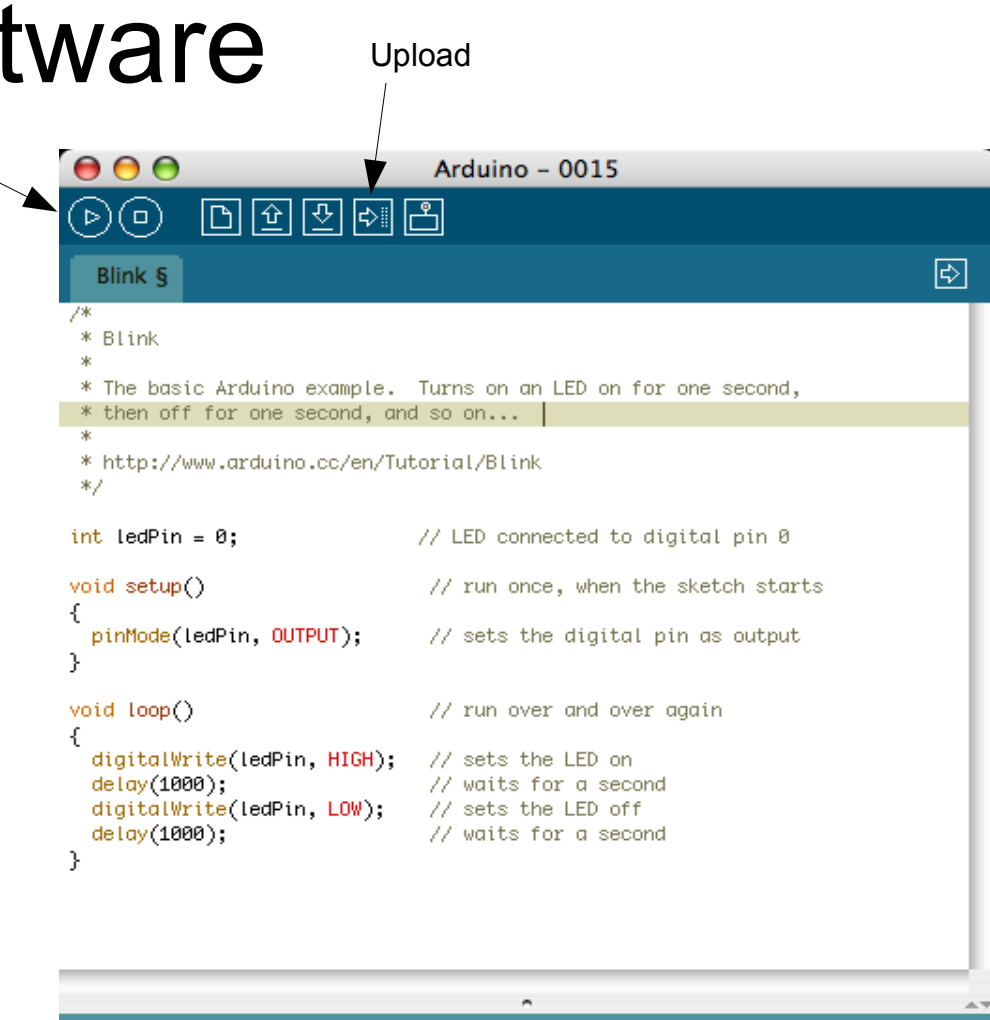

//

## Blink – Our First Application

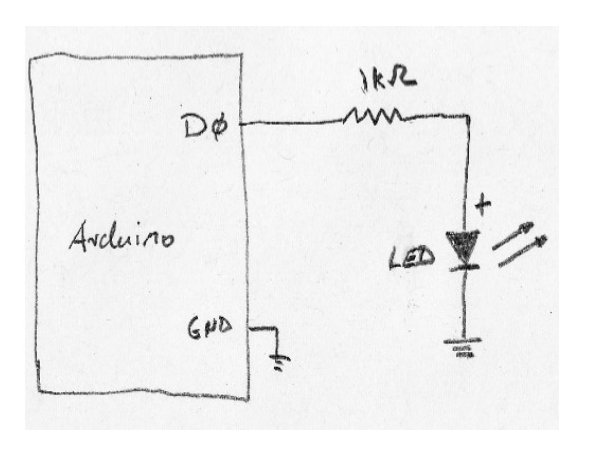

| 00                                                                                                    | Arduino – 0015                               |     |
|----------------------------------------------------------------------------------------------------|----------------------------------------------|-----|
| Image: Constraint of the second second sec | Ê                                            |     |
| Blink §                                                                                                    |                                              | ¢   |
| /*<br>* Blink                                                                                                    |                                              |     |
| *<br>* The basic Arduino example.                                                                                                    | Turns on an LED on for one second,           | - 1 |
| * then off for one second, a                                                                                                    | nd so on                                     |     |
| *<br>* http://www.arduino.cc/en/T<br>*/                                                                                                    | utorial/Blink                                | _   |
| int ledPin = 0;                                                                                                    | // LED connected to digital pin 0            | - 1 |
| void setup()                                                                                                    | // run once, when the sketch starts          | - 1 |
| i<br>pinMode(ledPin, OUTPUT);<br>}                                                                                                    | // sets the digital pin as output            | - 1 |
| <pre>void loop()</pre>                                                                                                    | // run over and over again                   | - 1 |
| i<br>digitalWrite(ledPin, HIGH);                                                                                                    | // sets the LED on                           |     |
| delay(1000);                                                                                                    | // waits for a second                        |     |
| digitalWrite(ledPin, LOW);                                                                                                    | // sets the LED off<br>// waits for a second |     |
| }                                                                                                    | // wares for a second                        |     |
|                                                                                                    |                                              |     |

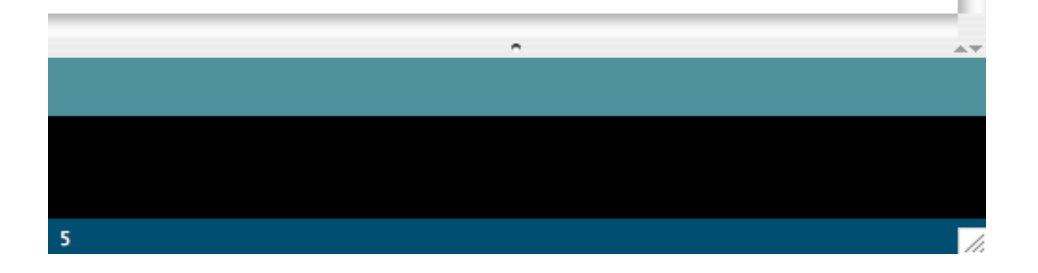

#### **Basic Electronics**

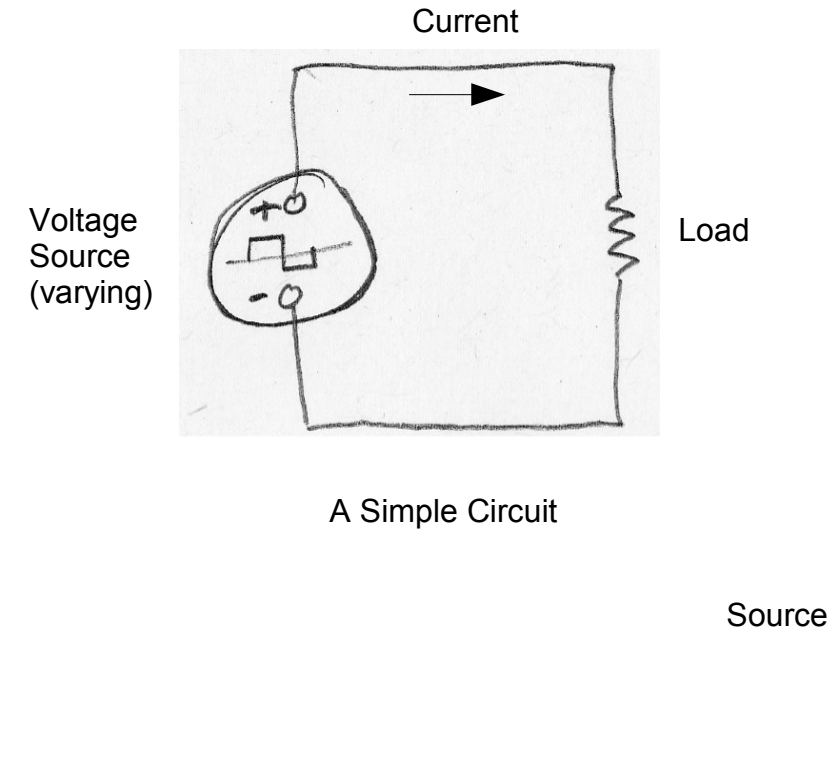

 Virtually every electronic circuit can be represented as either this simple circuit or a combination of these simple circuits.

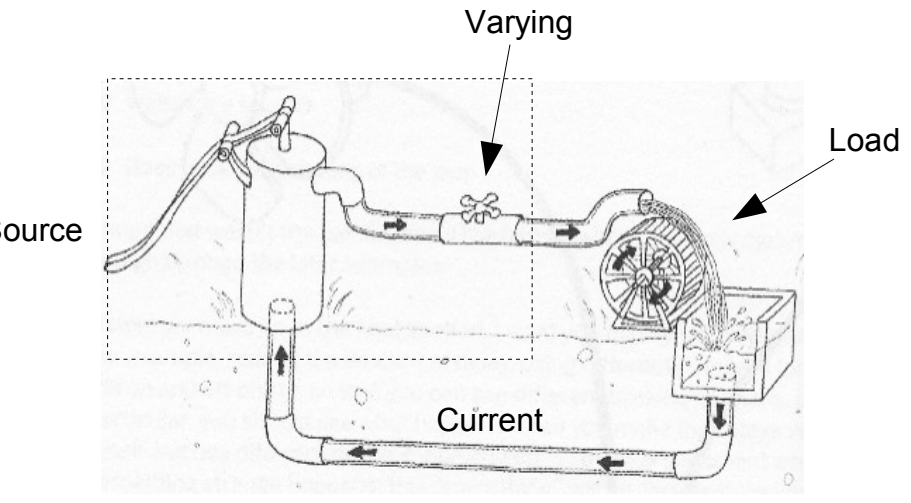

A Physical Equivalent

Image source: "Getting Started with Arduino", Banzi, O'Reilly, 2009.

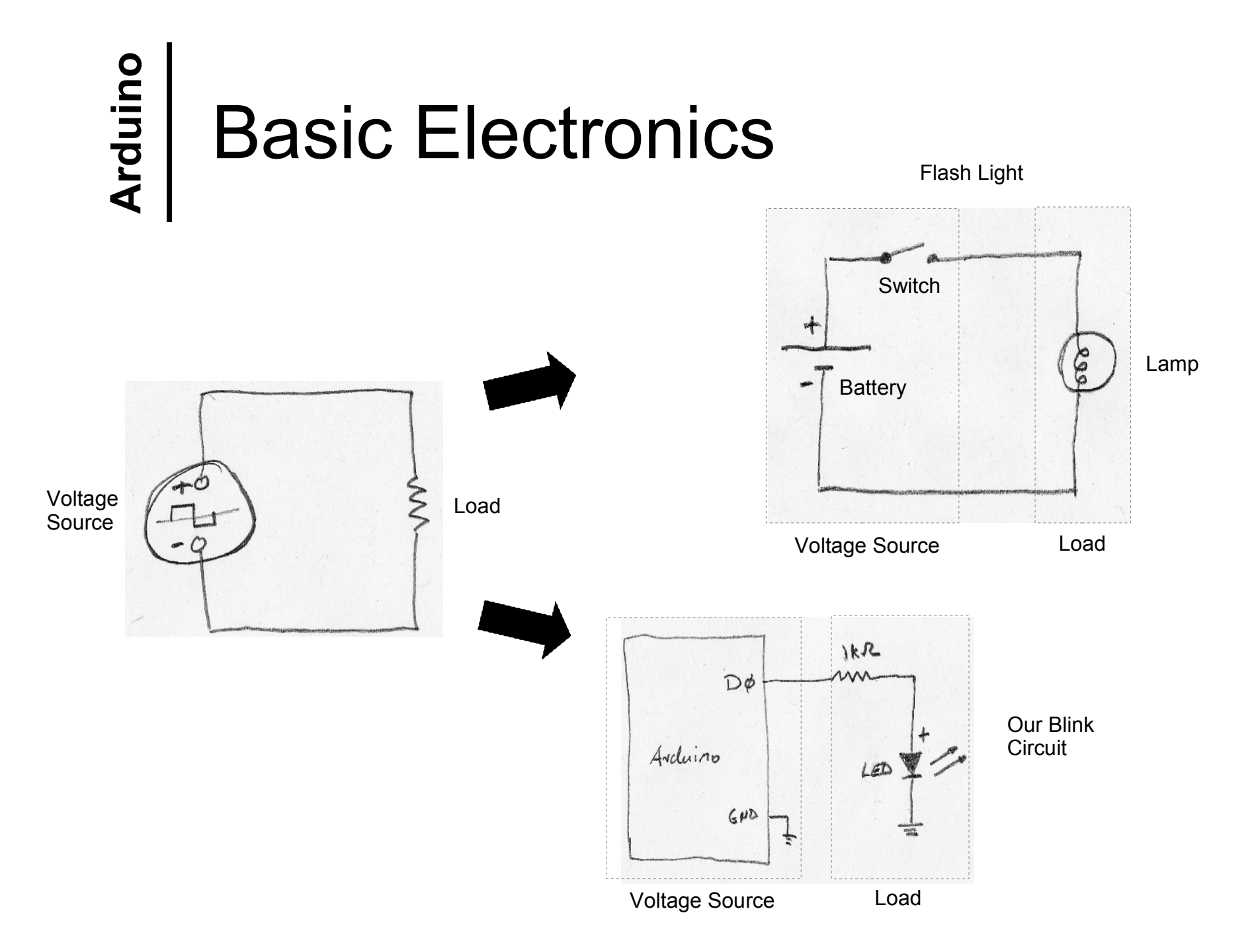

#### **Basic Electronics**

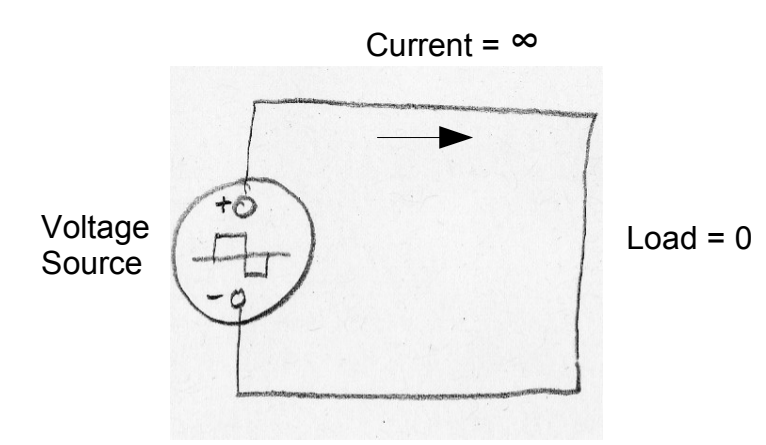

- The dreaded <u>short circuit</u>:
  - this is a circuit with a load equal to zero
  - this allows "infinite" current to flow from the positive terminal of the voltage source to the negative terminal
  - it will break stuff!
- Always check your circuits carefully before applying power
- <u>Never</u> connect an Arduino output pin directly to ground, always use a <u>load resistor</u>

#### **Basic Electronics**

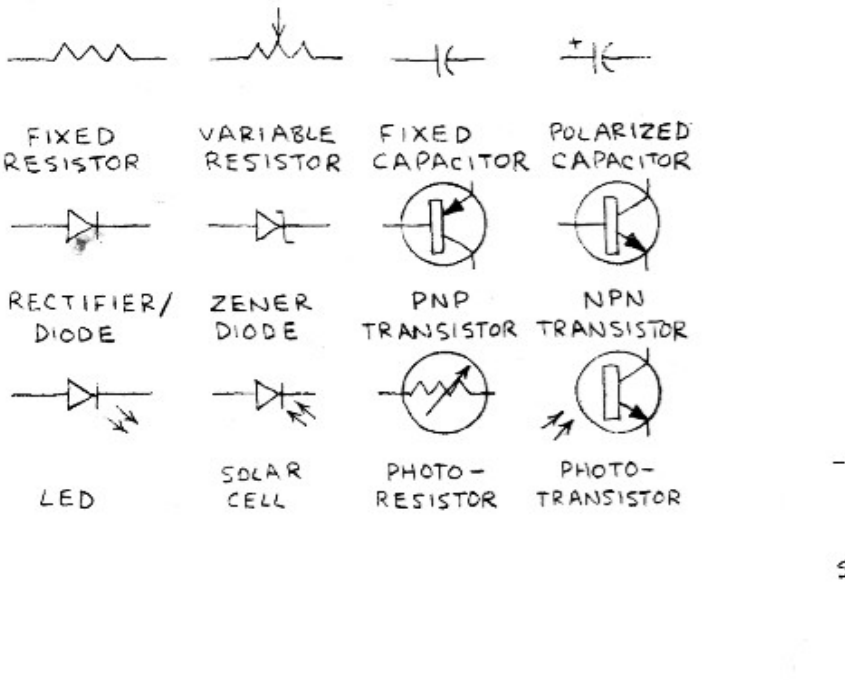

Some Electronic Symbols

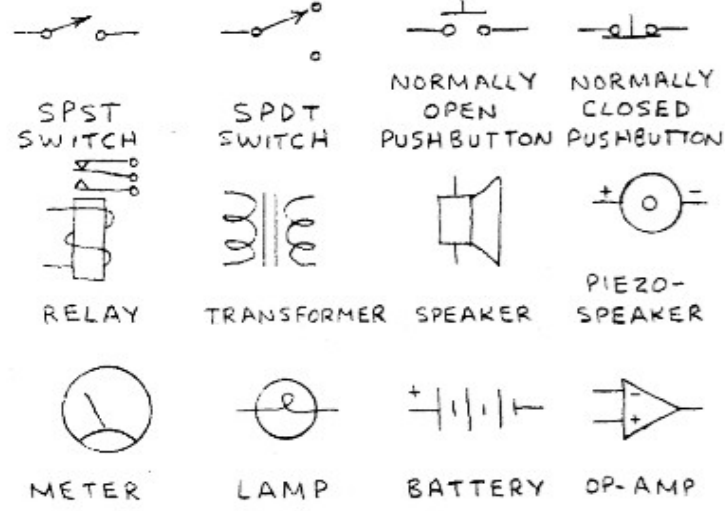

Image source: Engineer's Mini Notebook, Mims III, Master Publishining, 2007.

## **Reading Digital Input**

• Idea:

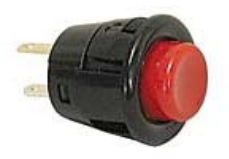

- Read the input signal produced by a pushbutton on a digital input pin of the Arduino board
- Switch LED on/off on digital output pin depending on the signal on the input pin
- Specifics:
  - We tie the input pin to ground in order to generate a digital zero or LOW signal
  - We tie the input pin to +5V in order to generate a digital one or HIGH signal
  - Be careful with short circuits!

### **Reading Digital Input**

#### Hardware Layout

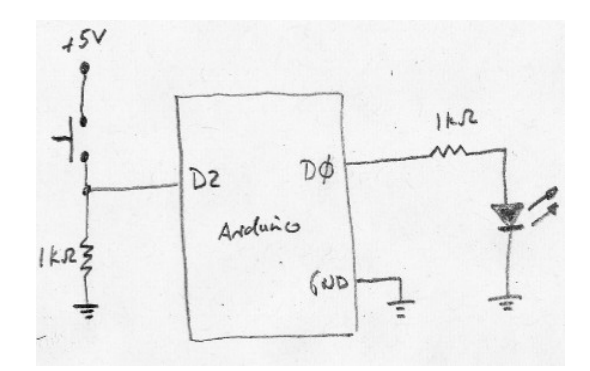

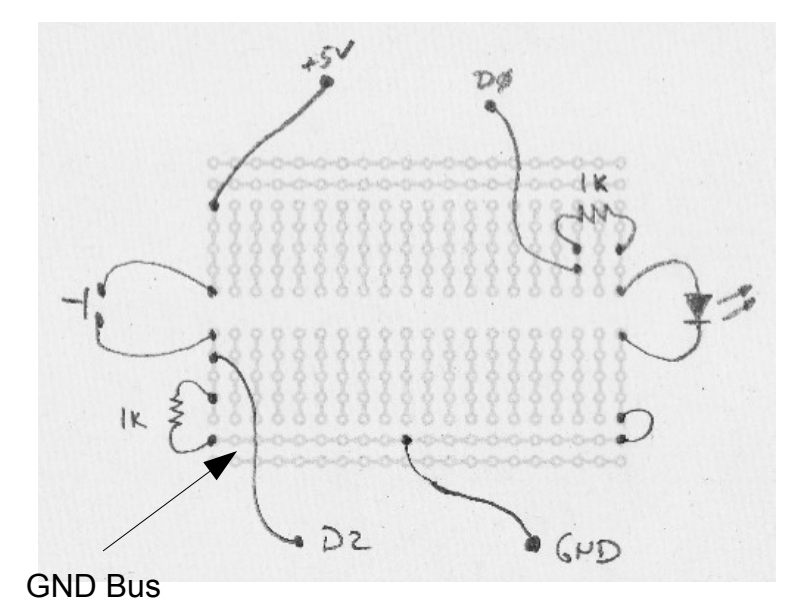

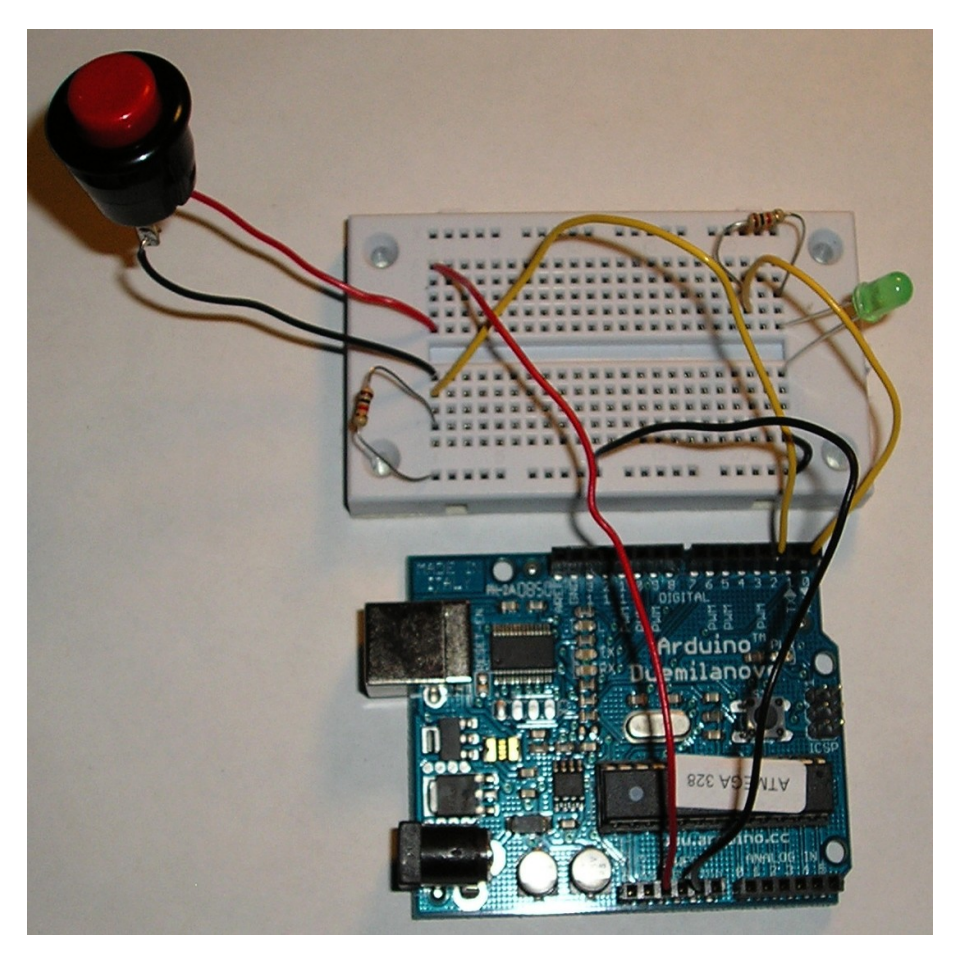

#### **Reading Digital Input**

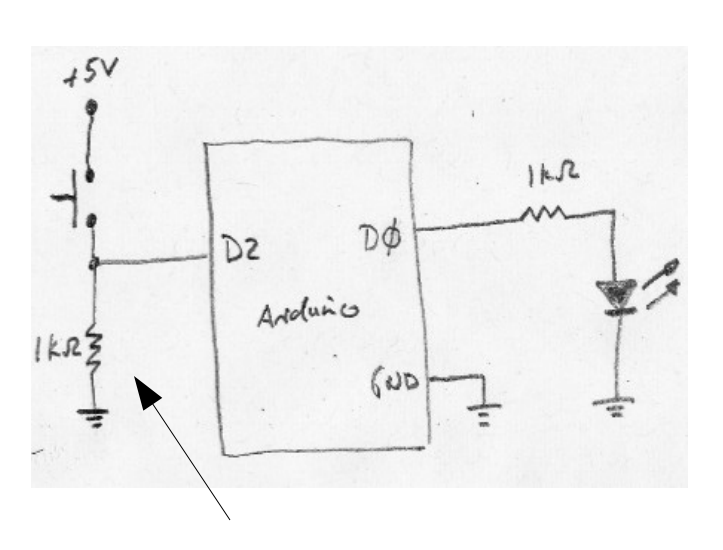

Why do we need this resistor here?

```
/*
 * Based on Button
 * by DojoDave <http://www.0j0.org>
 * Turns on and off a light emitting diode(LED) connected to digital
  pin 0, when pressing a pushbutton attached to pin 2.
 *
 * http://www.arduino.cc/en/Tutorial/Button
 */
int ledPin = 0;
                                // pin for the LED
int inputPin = 2;
                                // input pin (for a pushbutton)
int val = 0;
                                // variable for input pin status
void setup() {
  pinMode(ledPin, OUTPUT);
                                // declare LED as output
  pinMode(inputPin, INPUT);
                                // declare pushbutton as input
void loop() {
 val = digitalRead(inputPin); // read input value
  if (val == HIGH) {
                                // check if the input is HIGH
    digitalWrite(ledPin, HIGH); // turn LED ON
  } else {
    digitalWrite(ledPin, LOW); // turn LED OFF
```

# **Reading Digital Input**

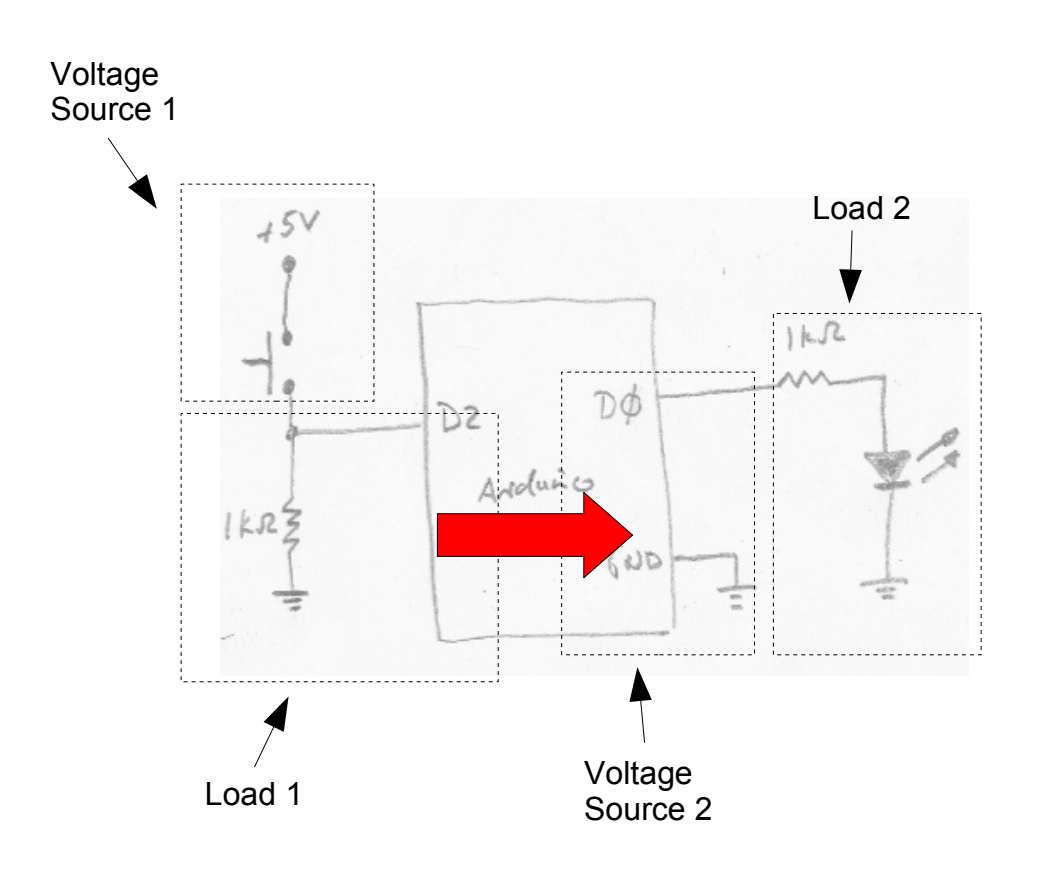

- Our circuit consists of two "simple circuits"
- The load of the first circuit controls the voltage source of the second circuit (indicated by red arrow)
- Notice that if we had tied D2 in the first circuit directly to ground then the load would have had a short circuit

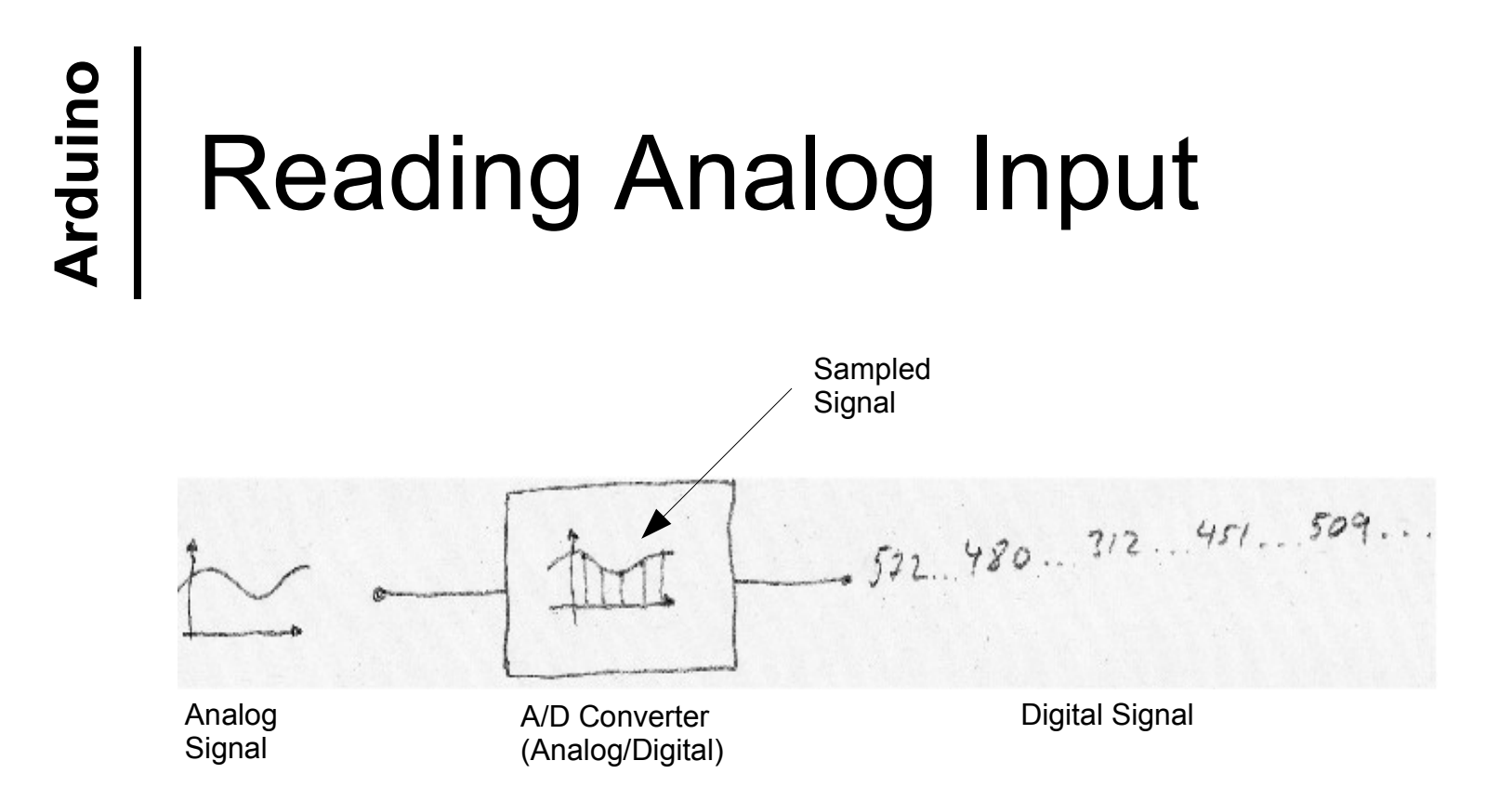

- A/D converters take analog signals and convert them into sequences of numbers.
- The Arduino has six onboard A/D converters.
- Each A/D converter converts voltages between 0V and 5V into numbers between 0 and 1023.

### **Reading Analog Input**

#### • Idea:

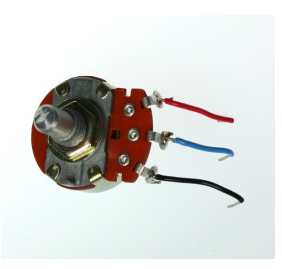

- Use a *potentiometer* to generate an analog signal
- Use a A/D converter to convert it to a digital signal
- Display the digital signal on the serial monitor in the Arduino IDE
- Our sampling frequency is one sample per second

# Reading Analog Input

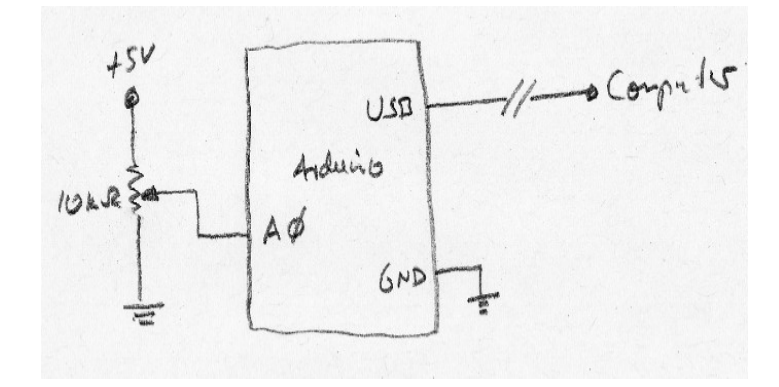

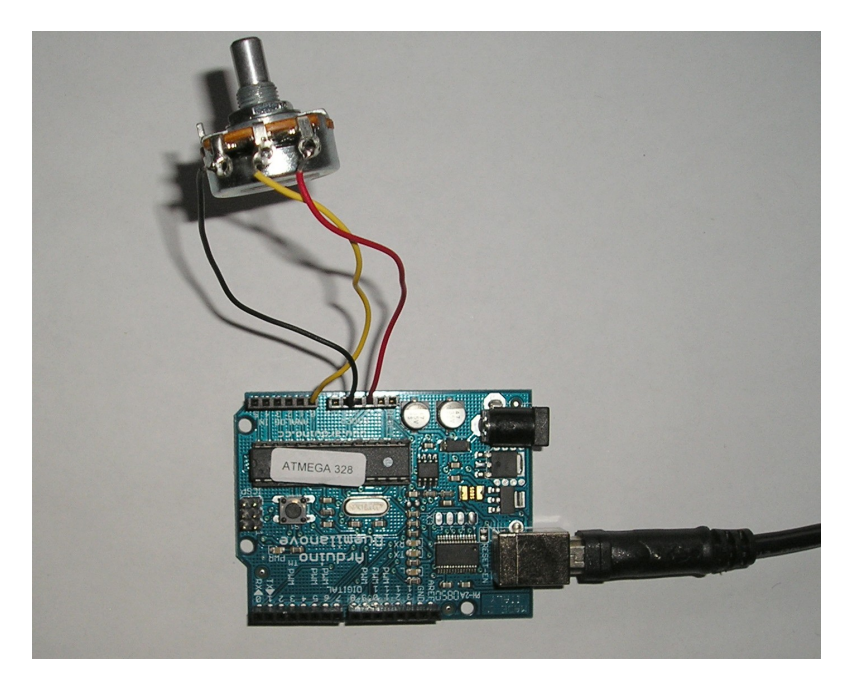

## **Reading Analog Input**

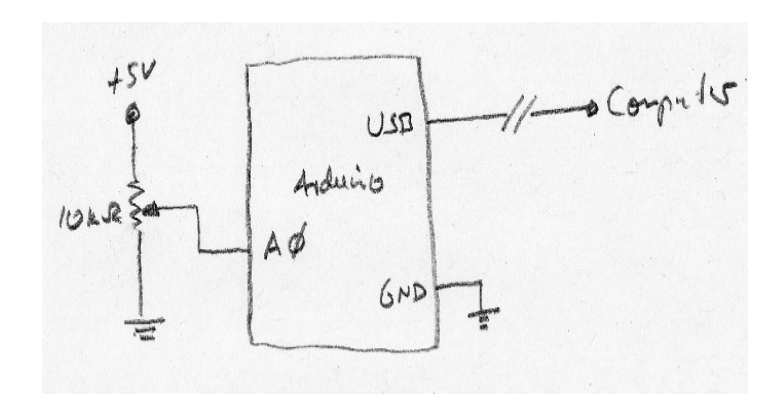

```
// Reading analog input
// sample an analog signal on analogPin
// write the digitized signal to the USB
// serial line
int analogPin = 0;
int val = 0;
void setup() {
  // initialize the USB serial line
  Serial.begin(9600);
}
void loop() {
  // get a sample from the A/D converter
  val = analogRead(analogPin);
  // write the value to the serial line
  Serial.print(val);
  Serial.print(" ");
  // wait a second until our next sample
  delay(1000);
```

## **PWM Signals**

- Pulse Width Modulated (PWM) Signals
- µCs cannot generate analog output, but we can fake it by creating digital signals with different "duty cycles" signals with different *pulse widths.*
- To the analog world the different duty cycles create different effective voltages

## **PWM Signals**

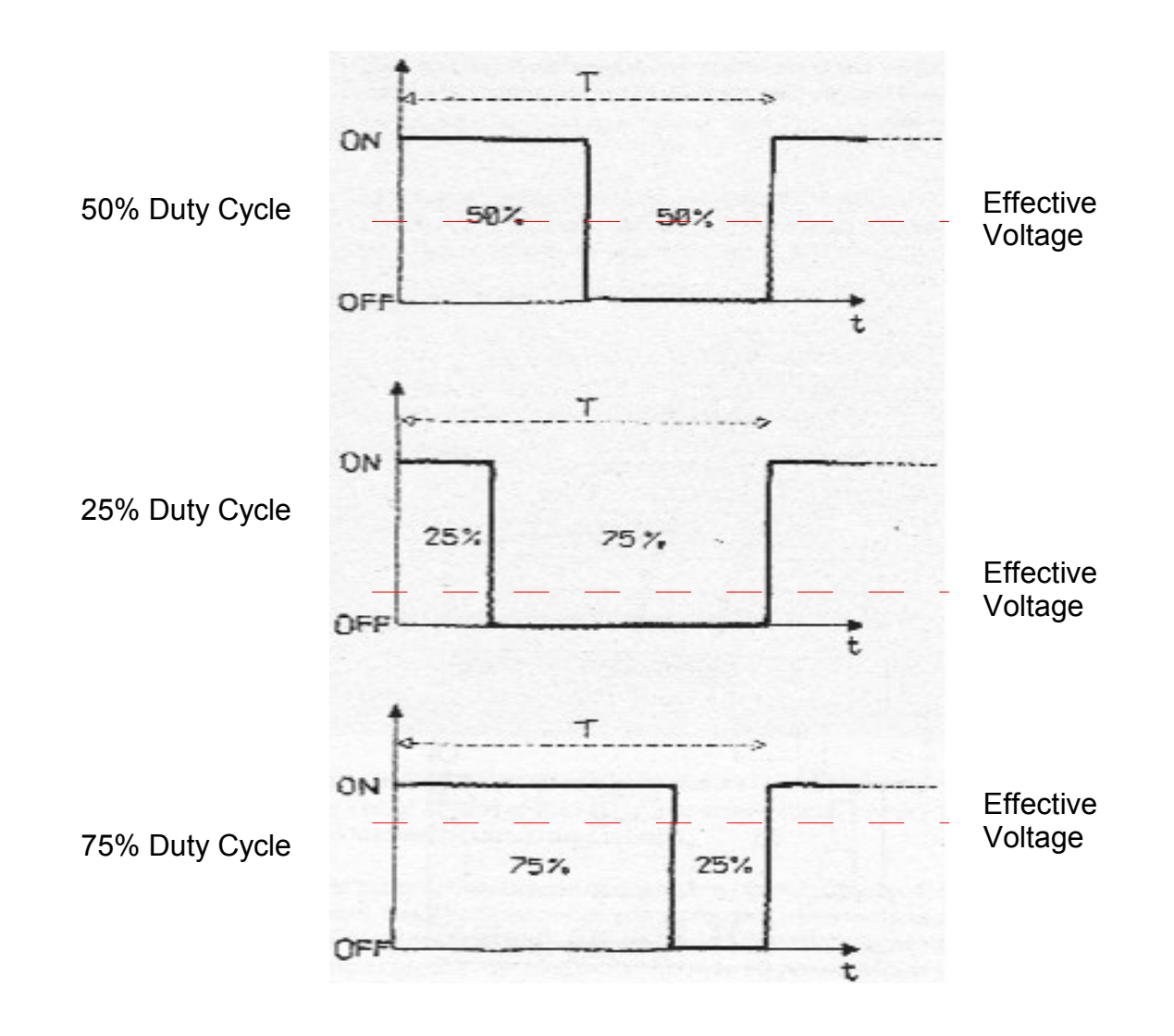

#### Dimmer

- Idea:
  - Read an analog signal from an analog input
  - Use this input to set the brightness of a LED
- NOTE: the LED needs to be connected to a PWM capable digital output (Duemilanove: 3,5,6,9,10, or 11)

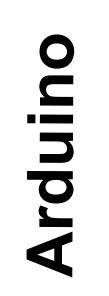

### Dimmer

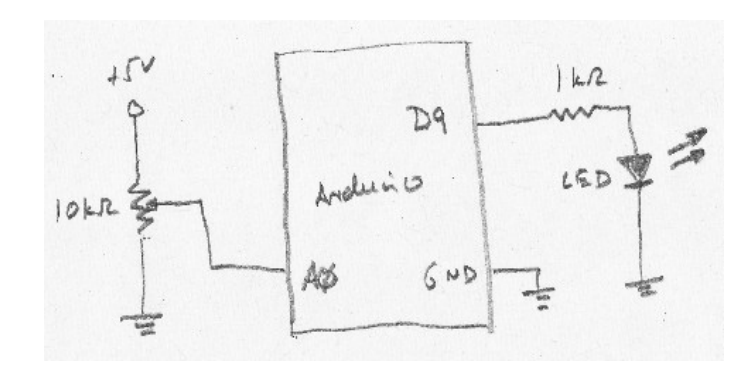

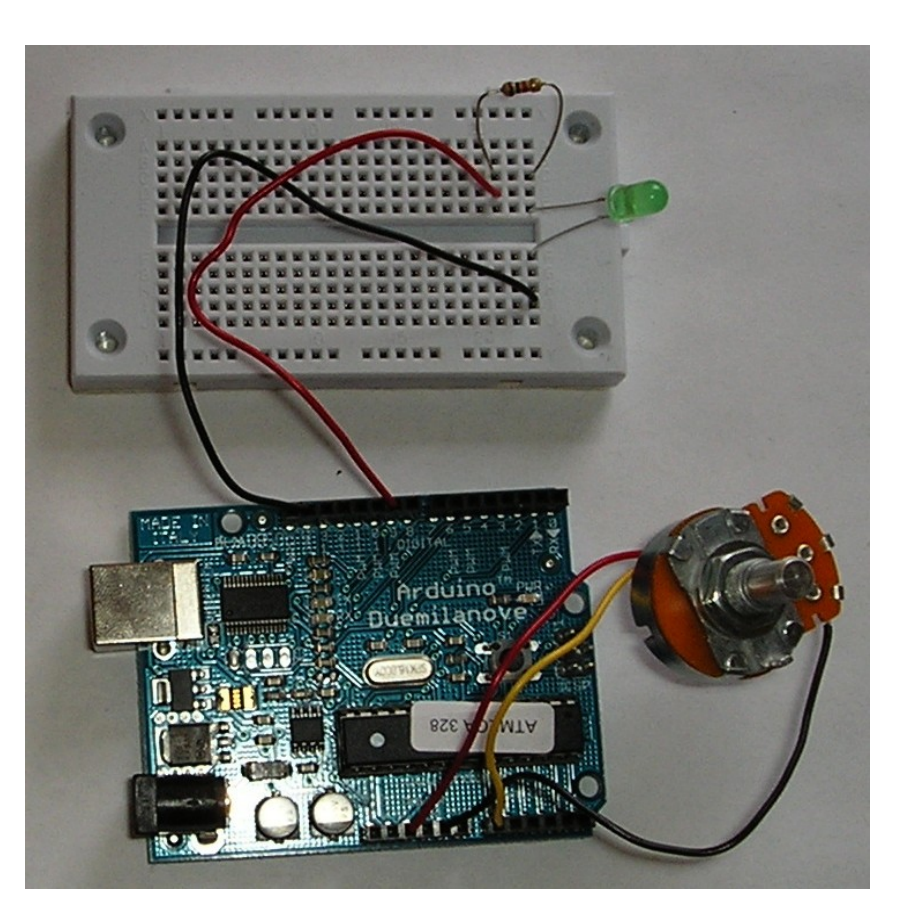

#### Dimmer

```
// LED dimmer
int ledPin = 9;
                    // LED connected to digital pin 9, this is a PWM
                    // capable output port
int analogPin = 0;
                   // potentiometer connected to analog pin 0
int val = 0;
                    // variable to store the read value
void setup()
{
  pinMode(ledPin, OUTPUT); // sets the pin as output
void loop()
  val = analogRead(analogPin);
                                // read the input pin
  analogWrite(ledPin, val / 4); // analogRead values go from 0 to 1023,
                                 // analogWrite values from 0 to 255
}
```

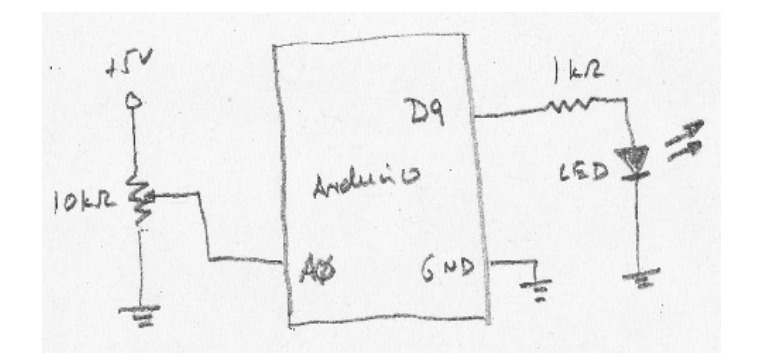

#### Simulating Soundwaves

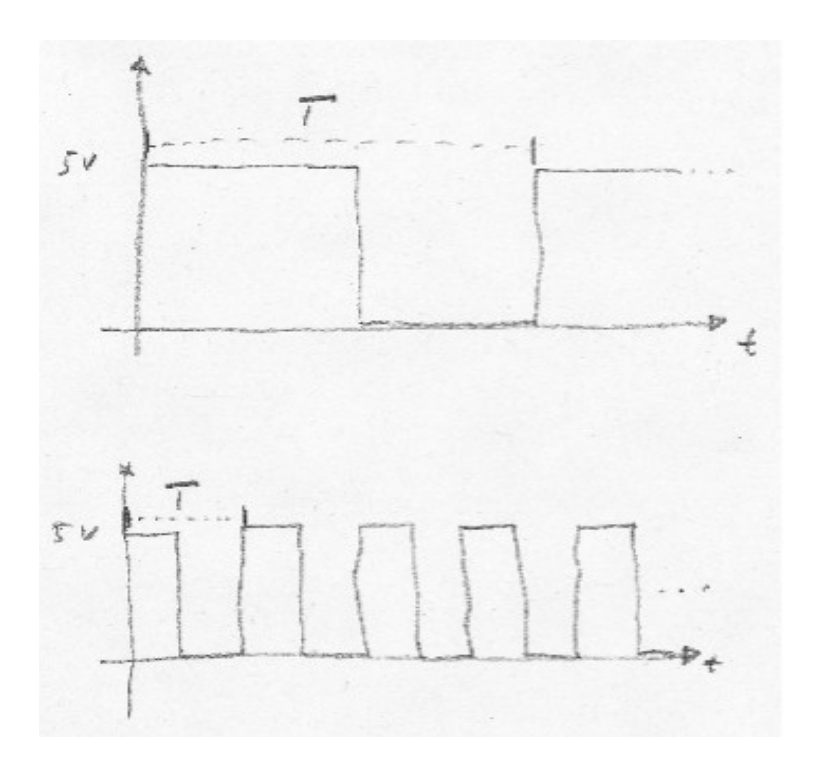

Low pitched tone – long period T

High pitched tone – short period T

Note: For a 20Hz sound wave we have T = 50ms, for a 200Hz sound wave we have T = 5ms.

#### **Optical Theremin**

#### • Idea:

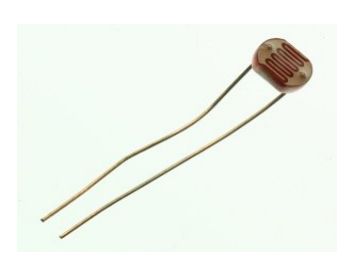

- Read an analog signal generated through a *photoresistor*
- We interpret the digitized value from the A/D conversion as the period of the sound wave we want to generate

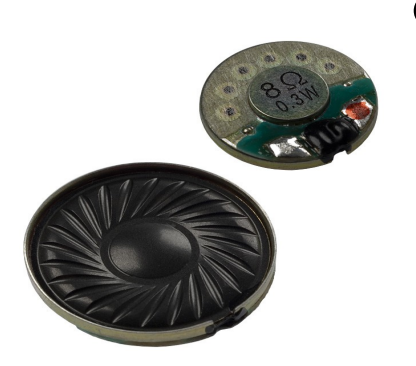

 Generate one period of the sound wave, output it to the speaker and then sample the input again

#### **Optical Theremin**

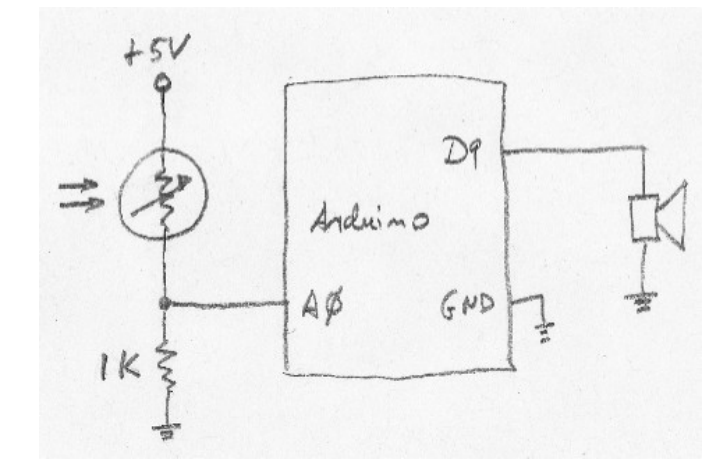

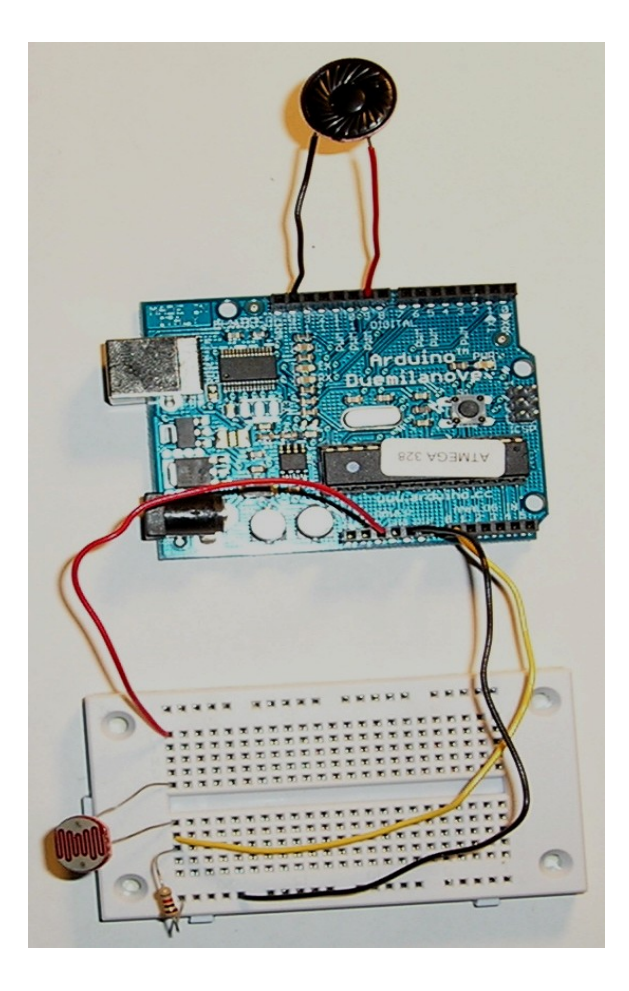

#### **Optical Theremin**

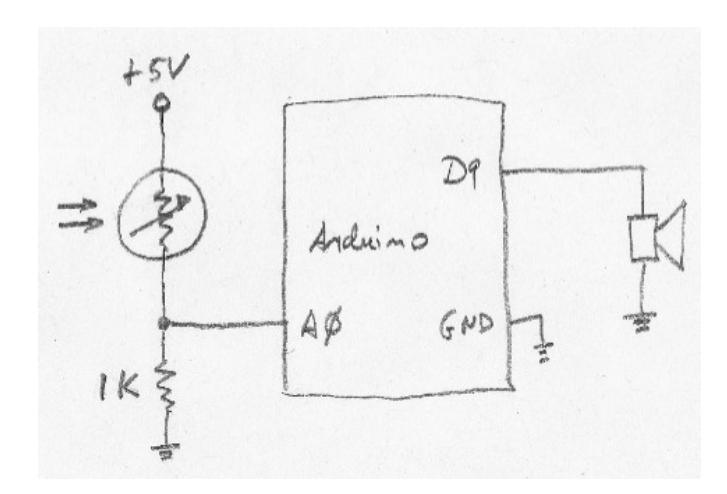

```
// Optical Theremin
// It will generate square wave on soundPin.
// The period/frequency of the wave is governed by
// the value read from the pot. It will generate a
// wave from roughly 20Hz to 200Hz
int soundPin = 9;
                    // output on digital pin 9
int freqPin = 0; // photoresistor connected to analog pin 0
int interval = 0;
                    // variable to store the read value
void setup()
 pinMode(soundPin, OUTPUT); // sets the pin as output
}
void loop()
{
  // read the interval value - an interval value is
  // half a period of the sound wave
 interval = (analogRead(freqPin)/25 + 5)/2;
  // generate one whole period of the wave
  digitalWrite(soundPin, HIGH);
  delay(interval);
 digitalWrite(soundPin, LOW);
  delay(interval);
```

## Things to do for Next Time

• Design a concept for an interactive object

- for inspiration check out: http://www.arduino.cc/playground/Projects/ArduinoUsers http://www.instructables.com/tag/?q=arduino
- Notice how many interactive objects there are in your everyday environment
- individual or group projects
- Read "Getting Started with Arduino", Chapters 1 through 4, and the Appendices